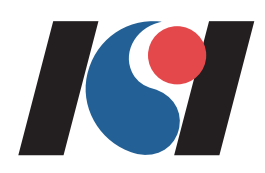

## 한국정보올림피아드 대회 시스템 사용 가이드

2024년 1차대회

koi.or.kr

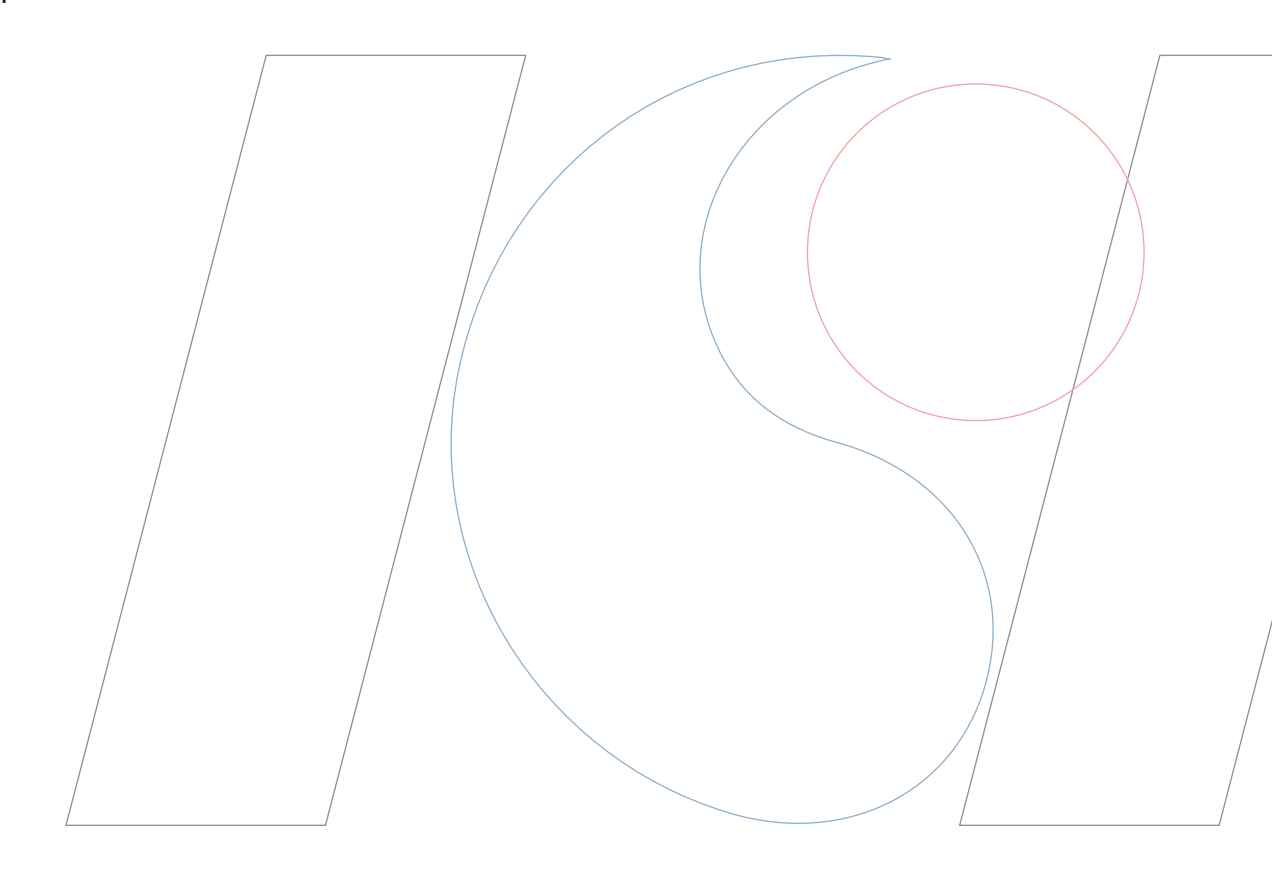

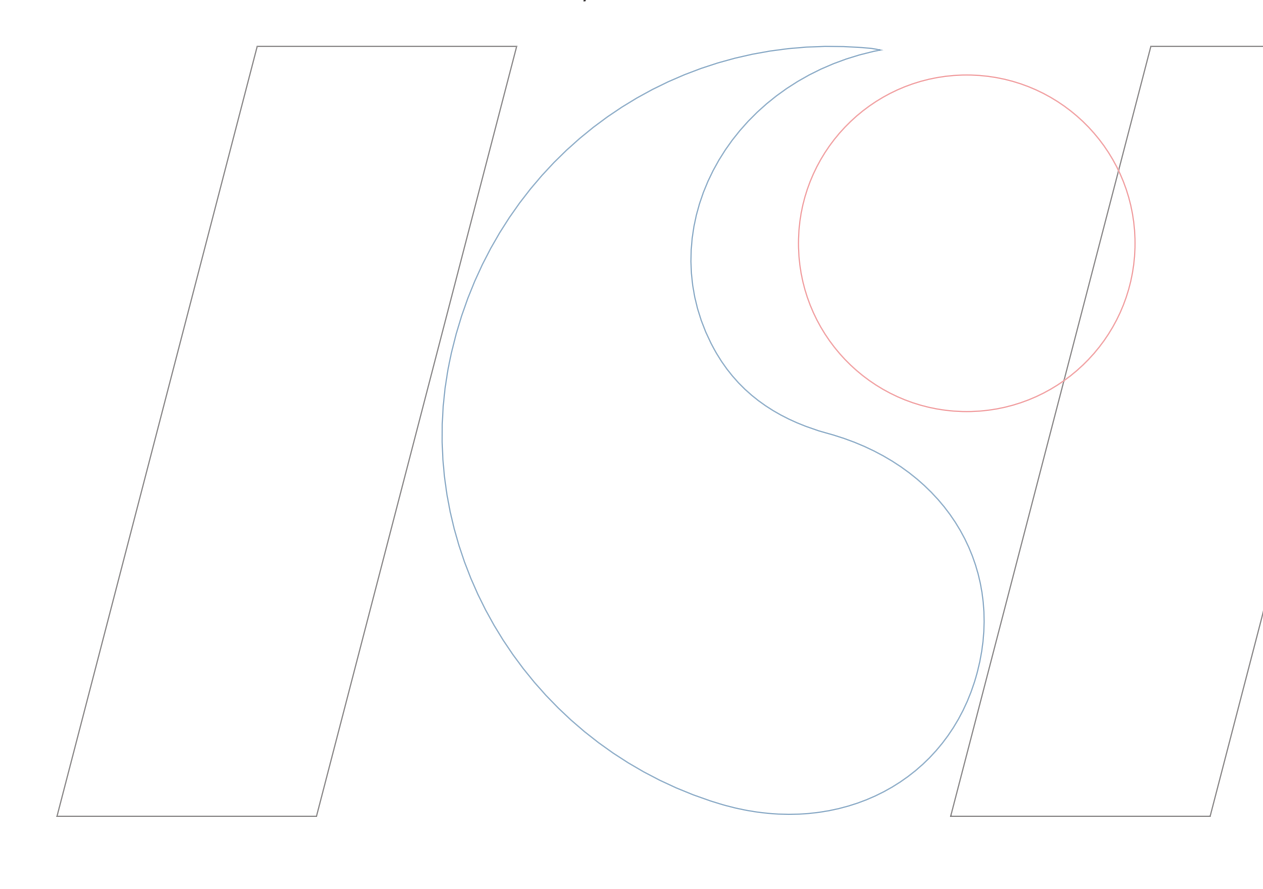

대회 시스템 접속부터 대회 시간이 시작하기 직전까지의 시스템 요소를 살펴보며, 대회 응시를 위한 준비 사항에 대하여 소개합니다.

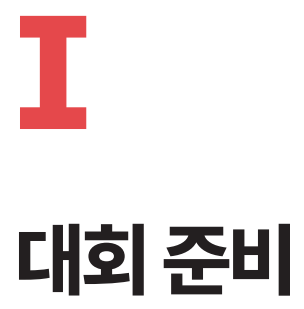

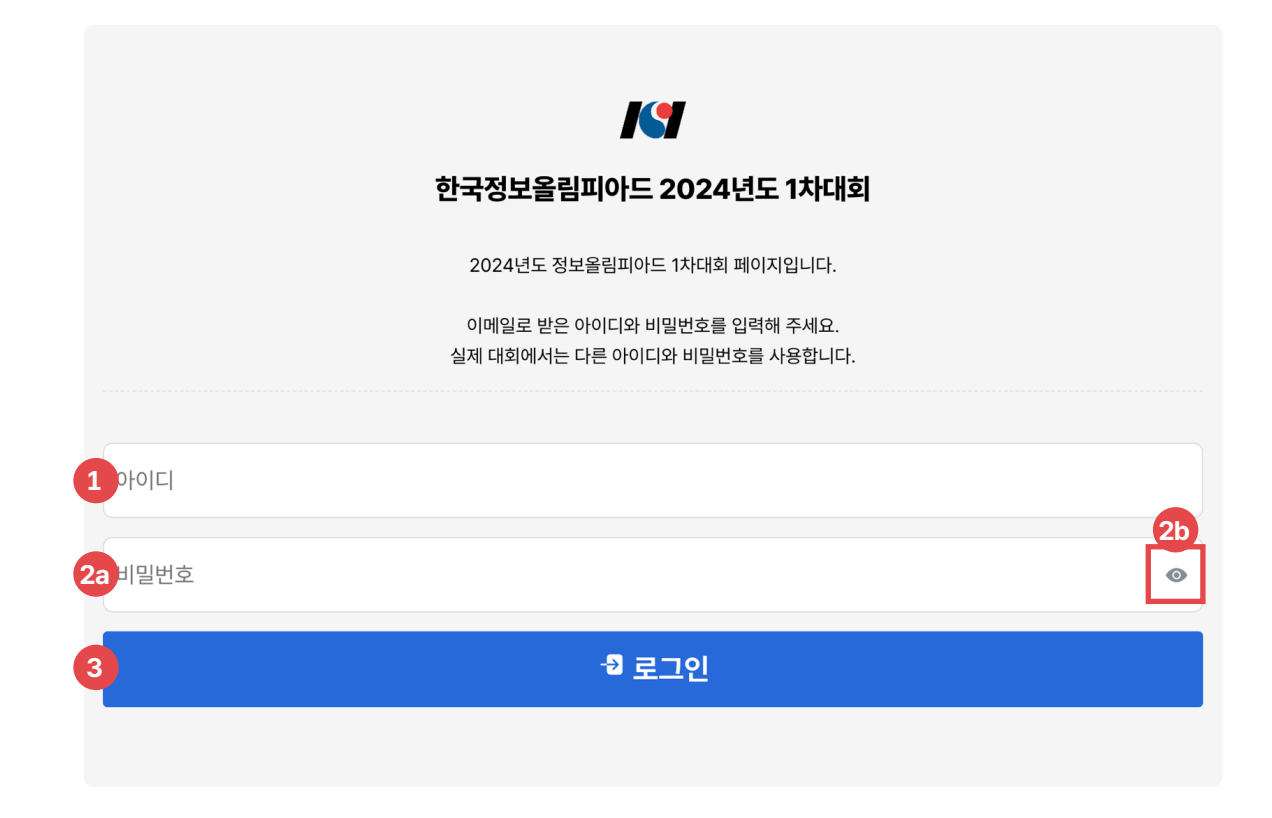

시스템에 접근하면 로그인 화면이 나타납니다. 대회 응시를 위해서는 먼저 배부된 아이디와 비밀번호를 입력해 로그인해야 합니다. 올바른 아이디와 비밀번호를 입력해 대회 시스템에 로그인합니다.

일부 환경에서 비밀번호 입력 시 입력 언어가 한국어로 되어 있으면 로그인에 실패할 수 있습니다. 이 경우 한/영 키를 눌러 영어로 언어를

전환한 뒤 다시 시도해 보십시오. 2b 비밀번호 보기 버튼을 누르면 현재까지 입력한 비밀번호를 확인할 수 있습니다.

1 아이디 입력란

있습니다.

3 로그인 버튼

4

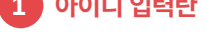

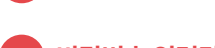

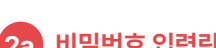

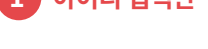

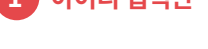

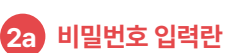

2b 비밀번호 보기 버튼

한국정보올림피아드 대회 시스템 사용 가이드

버튼을 클릭하면 지금까지 입력한 비밀번호를 확인할 수

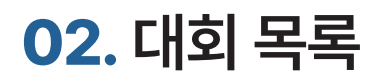

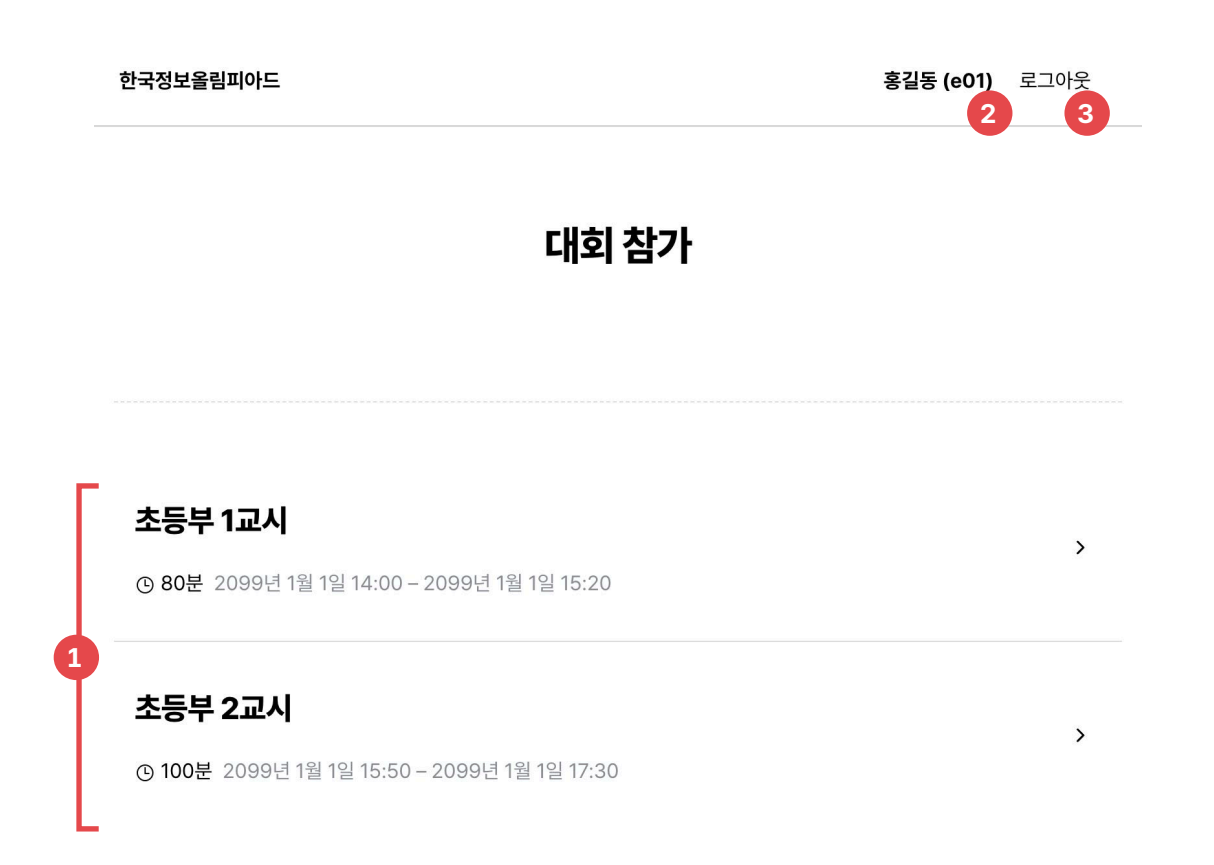

대회 목록에서는 현재 진행 중인 대회 목록을 보고 대회에 참가할 수 있습니다. 참가해야 하는 대회를 클릭해 대회 시스템을 실행할 수 있습 니다.

### 1 참가할 수 있는 대회 리스트

대회 이름을 클릭하면 해당 대회 참가 페이지로 이동할 수 있습니다.

### 2 현재 참가자 이름과 아이디

로그인한 계정이 본인의 계정이 맞는지 확인할 수 있습니 다. 본인의 계정이 아닌 경우, 3 로그아웃 버튼을 눌러 로그아웃한 뒤 다시 로그인해 주세요.

### 3 로그아웃 버튼

## **03.** 화면 녹화 설정

| · · + E H 4 7 11                         |                                                                |                        | · |     |
|------------------------------------------|----------------------------------------------------------------|------------------------|---|-----|
|                                          |                                                                |                        |   |     |
|                                          |                                                                |                        |   |     |
|                                          |                                                                |                        |   |     |
| $\bigcirc$                               |                                                                |                        |   |     |
|                                          |                                                                |                        |   |     |
| 화면 녹화                                    |                                                                |                        |   |     |
|                                          |                                                                |                        |   |     |
| 대회 참가를 위해 화면                             | 을 녹화해야 합니다. 설명을 꼼꼼히 읽은 후, 아래 !                                 | 버튼을 눌러 화면 녹화를 시작해 주세요. |   | _   |
|                                          |                                                                |                        |   | _   |
| 화면 녹화 시작                                 |                                                                |                        |   | _   |
|                                          |                                                                |                        |   | _   |
|                                          |                                                                |                        |   | _   |
| 녹화 시작 방법                                 |                                                                |                        |   | _   |
| 1 이이 취대 노숙 니지                            |                                                                |                        |   | - 1 |
| 1. 위의 <b>와면 목와 시</b> 스<br>2. 아래와 같은 창이 L | 「 머는늘 두듭니다.<br>남오는 경우, 화면 공유 권한을 허용해야 합니다. <b>시</b>            | 스템 환경설정 열기를 누릅니다.      |   | - 1 |
| 아래와 같은 창이 니                              | 남오지 않는 경우 6번으로 이동합니다.                                          |                        |   | _   |
|                                          |                                                                |                        |   | _   |
|                                          | 화면 기록                                                          |                        |   | - 1 |
|                                          | 'Google Chrome.app'이(가) 이 컴퓨터의 화면을<br>기록하려고 합니다.               |                        |   | - 1 |
|                                          | 시스템 환경설정에 있는 보안 및 개인 정보 보호 환경설정에서 이<br>응용 프로그램에 접근 권한을 부여하십시오. |                        |   | _   |
| ?                                        | 시스템 환경설정 열기 거부                                                 |                        |   |     |
|                                          |                                                                |                        |   | _   |

화면 녹화가 필요한 대회의 경우, 대회 시스템 접속 전 화면 공유를 설정해야 합니다. 페이지에 설명되어 있는 **녹화 시작 방법**을 꼼꼼히 읽 고, 안내대로 수행해 주십시오.

화면 공유 설정은 대회가 시작하기 전에도 가능합니다. 대회 시작 전 미리 대회 시스템에 접속하여 화면 공유 설정을 점검하는 것을 권장합 니다. 대회 시스템을 새로고침하면 화면 공유도 다시 해야 함에 유의해 주십시오.

### 1 화면 녹화 시작 버튼

화면 녹화를 시작합니다. 녹화가 시작되면 대회 시스템에 접근할 수 있습니다.

## 04. 확인 사항 작성

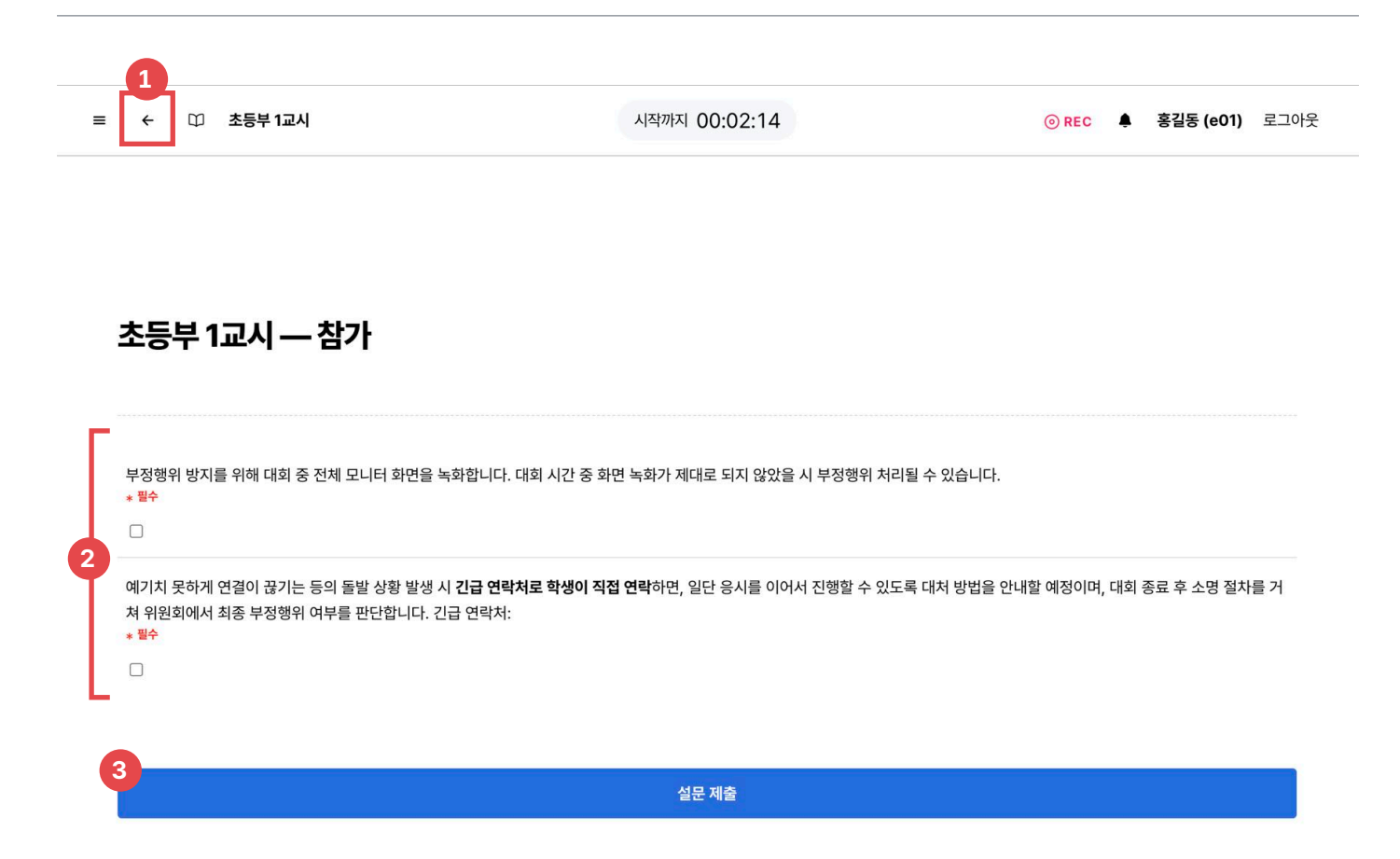

대회 시작 전 확인사항들을 작성합니다. 주변 환경 등을 점검하고, 필수 확인 사항에 체크를 완료하여 다음 단계로 진행합니다.

### 1 뒤로 가기 버튼

참가하고자 하는 대회명과 다른 대회명이 보일 경우, 뒤로 가기 버튼을 눌러 다른 대회를 선택합니다. 올바른 교시의 대회에 접속했는지 확인합니다.

### 2 확인 사항 목록

꼼꼼히 체크해야 하는 확인 사항 목록입니다.

### 3 확인 사항 제출 버튼

필수 확인 사항들을 전부 체크한 후 확인 사항 제출 버튼 을 눌러 다음 단계로 진행할 수 있습니다.

## 05. 대회 시작 전 대기실

| ← 초등부 1교시 | 시작까지 00:02:14 | ⊙ REC                                             | <b>홍길동 (e01)</b> 로                                                                                                    |
|-----------|---------------|---------------------------------------------------|----------------------------------------------------------------------------------------------------|
|           |               | ⑦ REC<br>화면 녹화 중<br>다른 확면이 선택되어 있다면 세<br>선택해 주세요. | 로고침 후 올바른 화면을                                                                                                    |
| 초등부 1교시   |               | ● esterior one o<br>素导学1224                       | 2214 • SEE GOOD R.2<br>READ<br>READ<br>REA |
|           |               | 18. orbity                                        | di yebesiri.                                                                                                    |

대회 시작 전 대기실에는 대회 시작까지 남은 시간이 표시되며, 남은 시간이 전부 소진되면 문제가 자동으로 나타납니다.

### 1 뒤로 가기 버튼

참가하고자 하는 대회명과 다른 대회에 접속했을 경우, 뒤 로 가기 버튼을 눌러 다른 대회를 선택합니다. 올바른 교 시의 대회에 접속했는지 확인합니다.

### 2 녹화 알림이

녹화 알림이에 마우스를 올리면 현재 녹화 중인 화면을 확 인할 수 있습니다. 화면 녹화가 제대로 되고 있지 않을 경우 실격 처리의 원 인이 될 가능성이 있으므로 녹화 화면을 확인할 것을 권장 하며, 녹화가 제대로 되지 않고 있을 경우 키보드의 F5 키 (macOS의 경우 %R)를 눌러 새로고침한 후, 화면을 다 시 선택합니다.

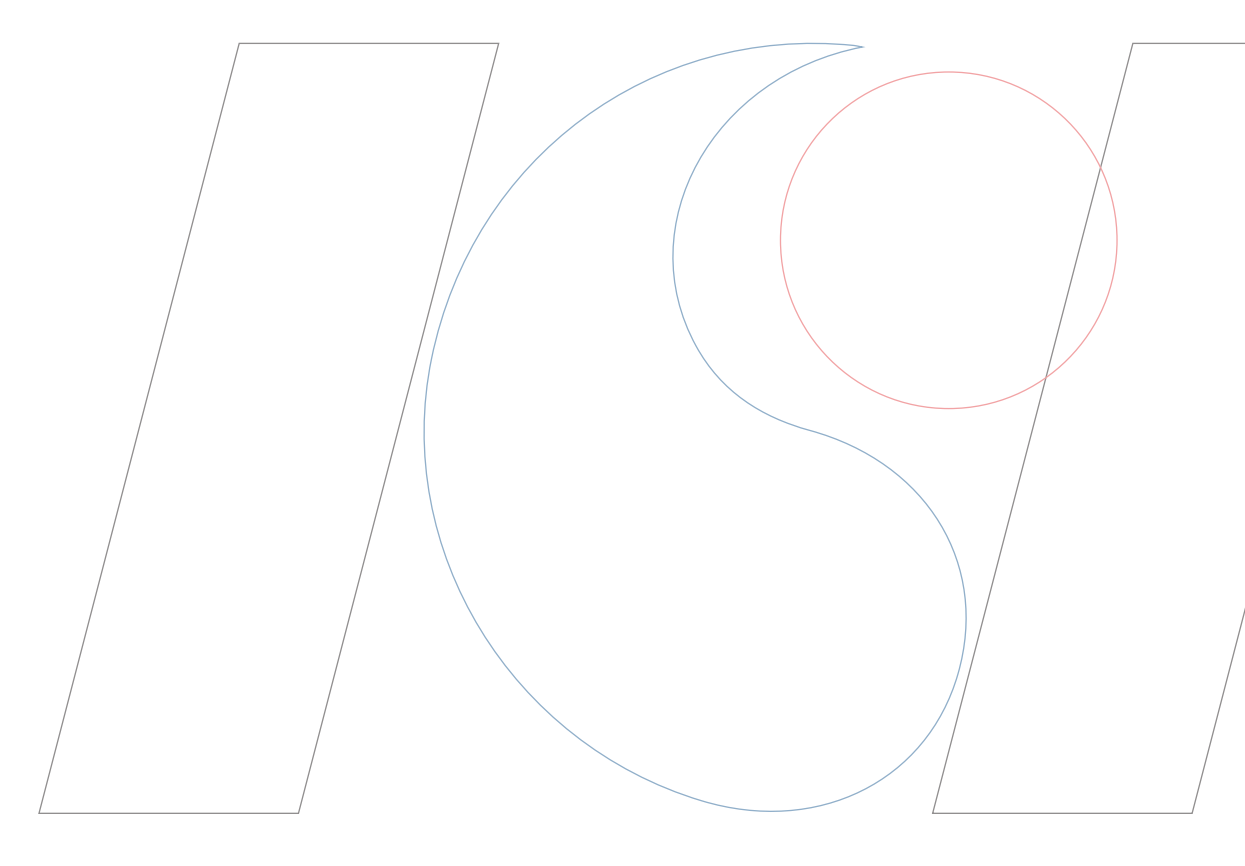

대회 진행 중에 시스템이 제공하는 기능의 사용 방법에 대하여 소개합니다.

대회중

п

## 06. 대회 진행 중 상단 메뉴

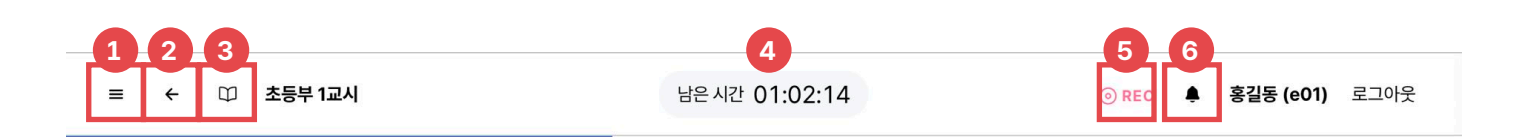

상단 메뉴에는 대회와 관련된 정보가 표시되며, 공지사항 확인 및 문제 선택 등이 가능합니다.

### 문제 목록 확인 버튼

| ≡ | ÷ | Ψ | 초등부 1교시 |  |
|---|---|---|---------|--|
|   |   |   |         |  |

| # | 문제    | 배점 | 현황    |
|---|-------|----|-------|
| 1 | 자율주행  | 5점 | 미제출   |
| 2 | 양팔 저울 | 5점 | 제출 완료 |
| 3 | 거짓말   | 5점 | ▲ 미제출 |

문제 목록 확인 버튼을 눌러 문제 목록과 배점, 그리고 제 출 여부를 확인할 수 있습니다. 문제를 클릭하면 해당하는 제목의 문제로 이동합니다.

실시간 채점이 진행되는 2교시의 경우 문제 목록에서 실 시간 획득 점수도 확인 가능합니다.

### 뒤로 가기 버튼

문제 페이지에서 뒤로 가기 버튼을 누르면 문제 목록으로 돌아옵니다.

한 교시가 종료된 후, 문제 목록에서 뒤로 가기 버튼을 눌 러 다른 교시를 선택하는 화면으로 나갈 수 있습니다.

### 프로그래밍 언어 문서 열기/닫기

2교시에서 사용 가능한 프로그래밍 언어들의 레퍼런스 문 서를 확인합니다. (06-1. 프로그래밍 언어 문서 참조)

### 4 남은 시간 확인

대회 종료까지 남은 시간이 표시됩니다.

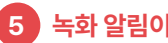

### 녹화 알림이

녹화 알림이에 마우스를 올리면 현재 녹화 중인 화면을 확 인할 수 있습니다. 녹화가 제대로 되지 않고 있을 경우 키보드의 F5 키 (macOS의 경우 #R)를 눌러 새로고침한 후, 화면을 다 시 선택합니다.

### 6 공지사항 확인

대회 공지사항을 확인합니다. (06-2. 대회 공지사항 참 조)

## 06-1. 대회 진행 중 상단 메뉴 > 프로그래밍 언어 문서

| ≡ ← Ü                          | 남은 시간 01:02:14        |                                      |                                         |
|--------------------------------|-----------------------|--------------------------------------|-----------------------------------------|
| < → 2                          | 언어 레퍼런스               |                                      |                                         |
|                                | ywords                |                                      | 5                                       |
| C++ keywords                   | m T                   |                                      |                                         |
| his is a list of reserved keyw | words in C++. Since t | they are used by the language, these | keywords are n                          |
| verloading.                    |                       |                                      | 1. K.                                   |
| alignas (since C++11)          | delete(1)             | register(2)                          | 5 V V                                   |
| alignof (since C++11)          | do                    | reinterpret cast                     |                                         |
| ind                            | double                | requires (since C++20)               |                                         |
| ind eq                         | dynamic cast          | return                               |                                         |
| sm                             | else                  | short                                |                                         |
| tomic cancel (TM TS)           | enum                  | signed                               |                                         |
| tomic_commit (TM TS)           | explicit              | sizeof(1)                            |                                         |
| tomic_noexcept (TM TS)         | export(1)(3)          | static                               | 22 C                                    |
| uto(1)                         | extern(1)             | static assert (since C++11)          | 2 1                                     |
| itand                          | false                 | static cast                          |                                         |
| itor                           | float                 | struct(1)                            | Charles                                 |
| ool                            | for                   | switch                               | 10                                      |
| reak                           | friend                | synchronized (TM TS)                 |                                         |
| ase                            | goto                  | template                             |                                         |
| atch                           | if                    | this                                 | 0.1                                     |
| har                            | inline(1)             | thread local (since C++11)           | S 72                                    |
| har8_t (since C++20)           | int                   | throw                                | 0.000                                   |
| har16_t (since C++11)          | long                  | true                                 | The loss of the                         |
| har32_t (since C++11)          | mutable(1)            | try                                  | 1 A A A A A A A A A A A A A A A A A A A |
| lass(1)                        | namespace             | typedef                              |                                         |
| compl                          | new                   | typeid                               | a da d                                  |

2교시에서 사용 가능한 프로그래밍 언어들의 레퍼런스를 확인할 수 있습니다.

### 1 프로그래밍 언어 문서 열기/닫기

프로그래밍 언어 문서가 열려 있을 경우 다시 닫을 수 있 습니다.

### 2 이전 페이지로

언어 문서에서 링크를 클릭하는 등의 동작으로 다른 페이 지로 이동한 상황에서, 이동하기 전의 페이지로 돌아올 수 있습니다.

### 3 다음 페이지로

언어 문서에서 이전 페이지로 이동하기 전의 페이지로 돌 아올 수 있습니다.

### 4 새로고침

지금 보고 있는 언어 문서 페이지를 다시 로드합니다. 언 어 문서가 제대로 로드되지 않을 경우에 시도하는 것을 권 장합니다.

### 5 처음 페이지로

프로그래밍 언어 문서 초기 페이지로 이동합니다. 초기 페 이지에서는 어떤 언어의 문서를 열람할지 선택할 수 있습 니다.

## 06-2. 대회 진행 중 상단 메뉴 › 대회 공지사항

|    |                                                                                                 | 100   |
|----|-------------------------------------------------------------------------------------------------|-------|
|    |                                                                                                 | 0     |
| 획득 | 공지사항                                                                                            | ▲ 미제출 |
|    | <b>예시 공지사항</b><br>실제 대회에서 공지사항이 있을 시 여기에 표시됩니다.<br>공지사항이 있는지 확인해 주세요.<br>2024. 5. 2. 오후 6:18:30 |       |
|    | 1<br>확인                                                                                         |       |
|    |                                                                                                 |       |

대회 중 공지사항을 확인할 수 있습니다. 읽지 않은 공지사항은 하늘색 배경으로 강조됩니다. 대회 중 공지사항은 최대한 꼼꼼히 확인하는 것을 권장합니다.

### 1 공지사항 확인 완료 버튼

확인 버튼을 클릭하여 대회 시스템으로 돌아갑니다.

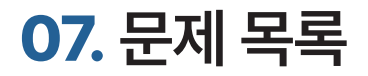

| = | ÷ | Ψ | 초등부 1교시 | 남은 시간 01:02:14 | <b>◎ REC</b> | ٨ | 홍길동 (e01) | 로그아웃 |
|---|---|---|---------|----------------|--------------|---|-----------|------|
|---|---|---|---------|----------------|--------------|---|-----------|------|

### 초등부 1교시

|   | # | 문제    | 배점      | 현황       |
|---|---|-------|---------|----------|
| Γ | 1 | 자율주행  | 5점      | ▲ 미제출    |
|   | 2 | 양팔 저울 | 5점      | ▲ 미제출    |
| 1 | 3 | 거짓말   | 5점      | <u> </u> |
|   | 4 | 봉투    | 5점      | ▲ 미제출    |
| L |   |       | · · · · |          |

대회가 시작되면 문제 목록을 확인할 수 있습니다. 각 문제에는 배점과 제출 여부가 표시되며, 실시간 채점이 진행되는 2교시에는 실시간 획득 점수도 표시됩니다.

문제의 제목을 클릭해 문제를 보고 답안을 제출할 수 있습니다.

### 문제 목록

문제 목록 확인 버튼을 눌러 문제 목록과 배점, 그리고 제 출 여부를 확인할 수 있습니다. 문제를 클릭하면 해당하는 제목의 문제로 이동합니다.

실시간 채점이 진행되는 2교시의 경우 문제 목록에서 실 시간 획득 점수도 확인 가능합니다.

**아직 답안을 제출하지 않은 문제**에는 ▲ 미제출 미 제출 마크가 표시됩니다. 대회가 종료될 때까지 답안을 제출하지 않았다면 해당 문제는 0점으로 간주됩니다. **1교시**의 경우, **답안을 제출한 문제**에는 제출 완료 제출 완료 마크가 표시됩니다. 제출에 대한 점수 및 정답 여부 는 대회 중에 공개되지 않으며, 대회 종료 후 별도의 경로 로 총 점수가 안내됩니다.

실시간 채점이 지원되는 **2교시**의 경우, **답안을 제출한 문** 제에는 실시간으로 획득한 점수가 **획득한 점수** / 문제의 만점 과 같이 표시됩니다.

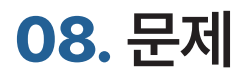

|     |                                                                                                    | ÷                      | 口 초 | 등부 1교 | 시 |      |     |      | 남     | 은시간 01 | :02:14 |         | <b>⊚ REC</b> | ۰ | 홍길동 (e01) | 로그아웃 |
|-----|----------------------------------------------------------------------------------------------------|------------------------|-----|-------|---|------|-----|------|-------|--------|--------|---------|--------------|---|-----------|------|
| 1 2 | <sup>문제 2</sup>                                                                                                    | <sup>▲ 미제출</sup><br>저울 | Ì   |       |   |      |     |      |       |        |        |         |              |   |           |      |
| 3   | ~7 배점                                                                                                    |                        | 5점  |       |   |      |     |      |       |        |        |         |              |   |           |      |
| •   | 양팔저울과 각각 무게가 2kg, 5kg, 8kg인 추 3개와 빈 물통이 있다. 빈 물통의 무게는 0kg이며, 물을 담을 수 있는 용량 제한은 없다.<br>양팔저울을 한 번만 이용하여 15kg 이하의 각 정수 무게에 해당하는 물을 물통에 담으려고 한다. 다음 중 담을 수 없는 무게는 무엇인가? 각 무게에 해당하는 추는 1개밖에 없고, 추를 양팔저울<br>의 어느 쪽에도 놓을 수 있다는 것에 유의하라. |                        |     |       |   |      |     |      |       |        |        |         |              |   |           |      |
| 5   | »                                                                                                    | 1kg                    | (») | 6kg   | » | 11kg | (>) | 12kg | ]     |        |        |         |              |   |           |      |
|     |                                                                                                    |                        |     |       |   | (    | 6   |      |       |        |        |         |              |   |           |      |
|     |                                                                                                    |                        |     |       |   |      |     |      |       | ⊲ 제클   |        |         |              |   |           |      |
|     |                                                                                                    |                        |     |       |   |      |     |      |       |        |        |         |              |   |           |      |
|     |                                                                                                    |                        |     |       |   |      | 7   | € 0  | 전 문제  | 8      |        | → 다음 문제 |              |   |           |      |
|     |                                                                                                    |                        |     |       |   |      |     | € 0I | [선 문제 |        |        | → 나음 문세 |              |   |           |      |

문제 목록에서 문제를 선택하면 문제의 지문을 열람하고 제출할 수 있습니다. 유형별로 제공되는 답안 입력 방식을 잘 유의하여 답안을 작 성해 주시기 바랍니다.

**답안은 자동으로 제출되지 않으며, 6 제출 버튼을 눌러 제출해야 합니다.** 답안을 작성하였음에도 불구하고 미제출로 간주되는 상황을 방 지하기 위하여 꼭 6 제출 버튼을 눌러 주세요.

2교시의 프로그래밍형 문제에서 제공되는 추가 정보 및 기능에 대하여서는 **IV. 2교시 문제** 섹션을 참고해 주시기 바랍니다.

| 1 문제 번호 및 제출 여부                                 | 5 답안 입력란                                                                                                    |
|-------------------------------------------------|----------------------------------------------------------------------------------------------------|
| '미제출'이 표시된다면 아직 현재 문제에 제출하지 않은<br>것입니다. 2 문제 제목 | 문제의 답안을 입력하는 공간입니다. <b>답안은 6 제출 버</b><br><b>튼을 눌러야만 제출됩니다.</b><br>유형별 답안 입력 방법에 대하여서는 <b>III. 1교시 문제</b> 섹<br>션 및 <b>IV. 2교시 문제</b> 섹션을 참고해 주시기 바랍니다. |
| 3 문제의 배점                                        | 6 답안 제출                                                                                                    |
| 4       문제의 지문         지문을 꼼꼼히 읽고 문제를 해결해 주세요.  | 이전 번호/다음 번호의 문제로 이동 2교시의 프로그래밍형 문제에는 제공되지 않는 기능입니다. 상단 메뉴의 문제 목록 버튼에서도 다른 문제로의 이동이 가능합니다.                                                             |

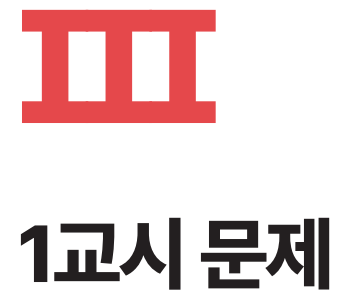

1교시에 출제되는 사고력 및 비버 챌린지 스타일 문제의 답안 제출 방법을 소개합니다.

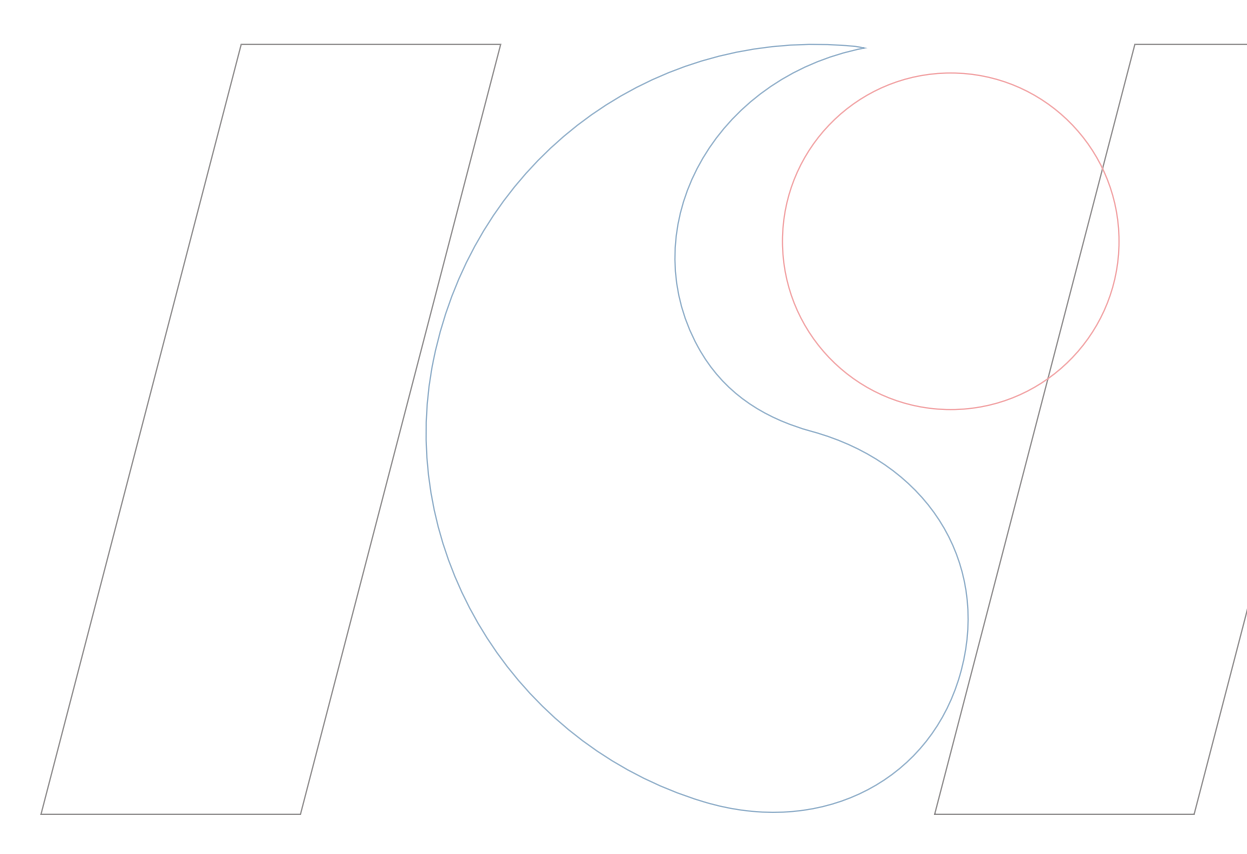

## 09. 객관식 문제

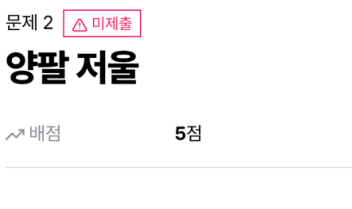

양팔저울과 각각 무게가 2kg, 5kg, 8kg인 추 3개와 빈 물통이 있다. 빈 물통의 무게는 0kg이며, 물을 담을 수 있는 용량 제한은 없다.

양팔저울을 한 번만 이용하여 15kg 이하의 각 정수 무게에 해당하는 물을 물통에 담으려고 한다. 다음 중 담을 수 없는 무게는 무엇인가? 각 무게에 해당하는 추는 1개밖에 없고, 추를 양팔저울 의 어느 쪽에도 놓을 수 있다는 것에 유의하라.

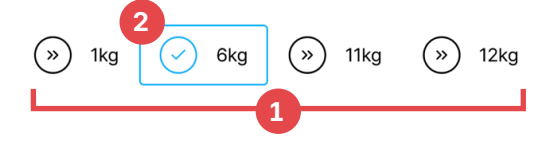

객관식 문제는 여러 보기가 주어지고 그 중 하나 혹은 여러 개의 선택지를 골라야 하는 문제입니다.

### 1 보기목록

문제의 답이 될 수 있는 후보 목록입니다. 이 중 하나를 선 택하여 클릭하면 답안으로 입력됩니다. 입력된 답안은 '제 출' 버튼을 눌러 제출해야 합니다.

문제에 따라서 여러 개의 답이 존재할 수 있는 문제도 있 으며, 이 때에는 대회 시스템에 '이 문제는 여러 답을 고를 수 있습니다.'라는 안내문이 표시됩니다.

### 2 선택된 답안

선택된 답안은 하늘색 테두리로 강조됩니다. '제출' 버튼 을 누르면 하늘색 테두리로 강조된 답이 제출됩니다.

선택된 답안을 한 번 더 누르면 선택을 해제할 수 있습니 다.

## 10. 주관식 문제

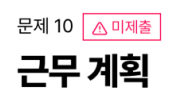

..↗ 배점 **14점** 

어느 공장에서 근무 계획을 세우려고 한다. 아래 표에서  $p_i$ 는 작업 i 를 마쳤을 때 얻을 수 있는 이득이며  $d_i$ 는 작업 i 의 마감 일자(deadline)를 나타낸다. 모든 작업은 마치는데 1일이 걸린다. 작업을 수행할 수 있는 기계가 2대가 있다면, 4일동안 얻을 수 있는 이익의 최대값을 구하시오.

|   | 작업    | 1  | 2  | 3  | 4  | 5  | 6  | 7  | 8  | 9  | 10 | 11 | 12 | 13 | 14 | 15 |
|---|-------|----|----|----|----|----|----|----|----|----|----|----|----|----|----|----|
|   | $p_i$ | 40 | 35 | 30 | 29 | 25 | 24 | 20 | 18 | 16 | 16 | 15 | 12 | 10 | 8  | 7  |
|   | $d_i$ | 2  | 2  | 1  | 3  | 2  | 1  | 4  | 2  | 3  | 4  | 3  | 2  | 3  | 2  | 2  |
| 1 | 정답    |    |    |    |    |    |    |    |    |    |    |    |    |    |    |    |

주관식 문제는 답을 텍스트의 형태로 입력해야 하는 문제입니다.

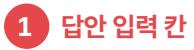

회색으로 '정답'이라고 적힌 칸에 답안을 문제에서 제시한 형식에 맞추어 키보드로 입력합니다. 입력된 답안은 '제 출' 버튼을 눌러 제출해야 합니다.

а

a

중 숫자(0, 1, .., 9)만 입력할 수 있습니다.

🛞 0이 아닌 수는 0으로 시작할 수 없습니다.

입력한 답안이 문제에서 제시한 형식에 맞지 않을 경우, 답안 입력 칸 하단에 경고가 표시됩니다. 표시된 경고를 잘 확인하여 답안을 고쳐 입력하여야 제출이 가능합니다.

## 11. 비버챌린지형 문제

### <sup>문제 14</sup> <u>▲미제출</u> 원판 배치하기

**9**점

~↗ 배점

다음과 같이 수직선에 7개의 점이 있고, 7개의 원판이 주어져 있다. 여러분은 원판의 중심을 각 점 위에 하나씩 위치시켜야 한다. 단, 이웃한 두 원판은 서로 외접해야 한다. (두 원판이 서로 외 접한다는 것은 두 원판의 반지름의 합이 중심 사이의 거리와 같음을 의미한다.)

원판을 드래그하여 원하는 점으로 옮길 수 있다. 모든 원판을 조건에 맞게 배치하는 데 성공했다면 반드시 '제출' 버튼을 눌러 답안을 제출해야 한다.

조건에 맞게 원판을 배치하는 방법이 여러 가지라면, 그중 어떠한 것을 선택해도 좋다.

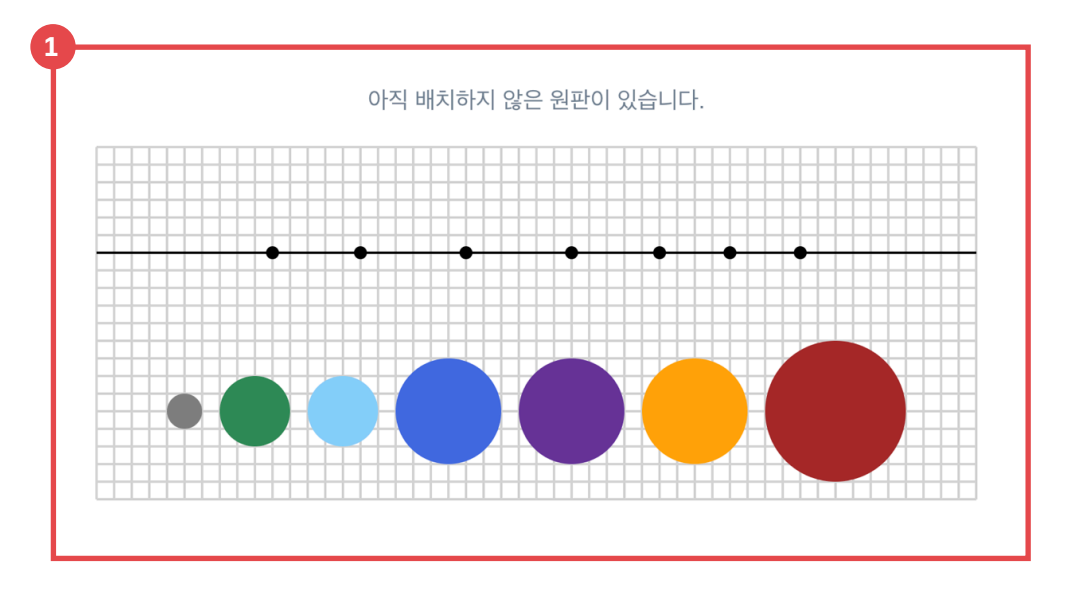

비버챌린지형 문제는 클릭과 드래그 등을 이용해 문제와 상호작용하며 해결해 나가야 하는 문제입니다. 문제의 지시에 따라 지문 하단의 상 호작용 요소를 조작합니다.

### 1 상호작용 요소

지문에서 지시한 대로 적절히 상호작용합니다. 상호작용 이 끝난 후에는 반드시 '제출' 버튼을 눌러야 합니다.

# **IV** 2교시 문제

2교시에 출제되는 프로그래밍형 문제를 해결하기 위한 기능들을 살펴보고, 프로그래밍 문제의 답안 제출 방법을 소개합니다.

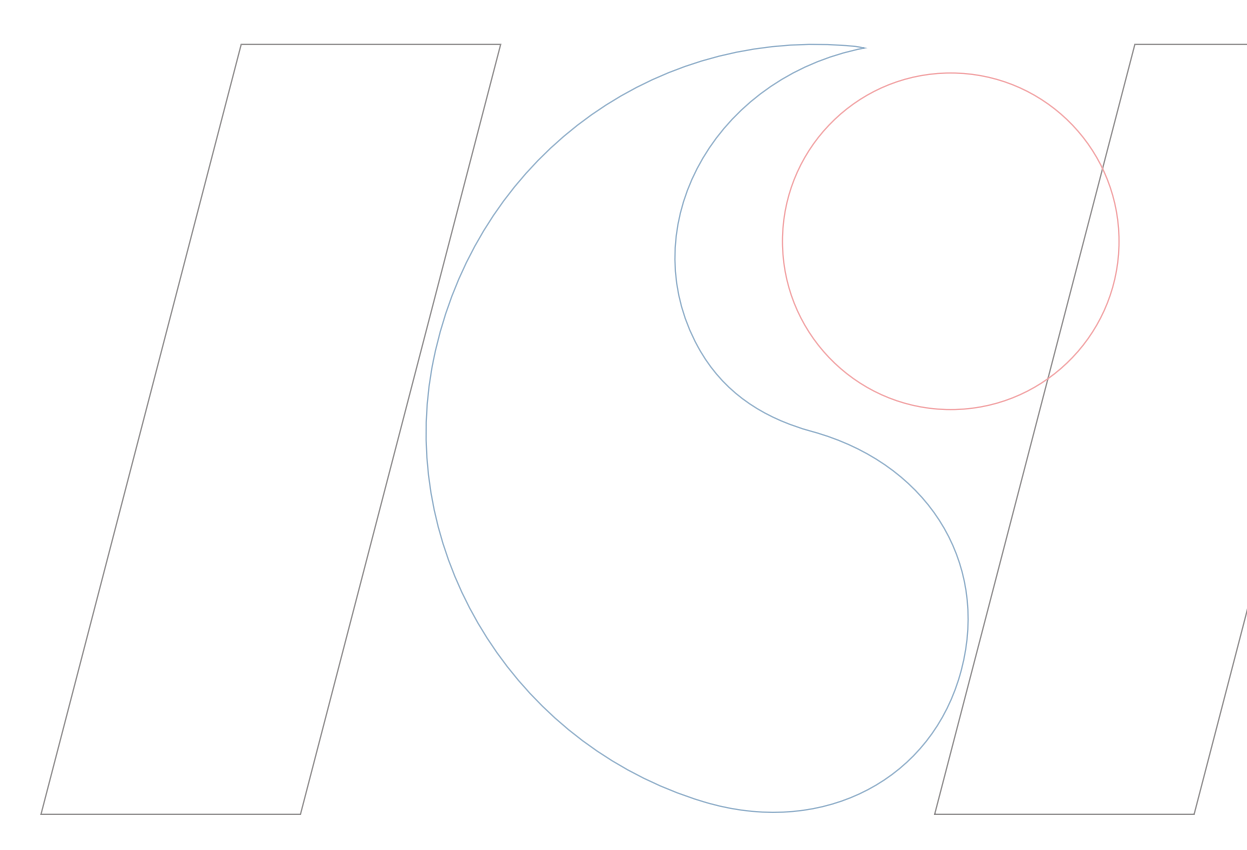

## 12. 프로그래밍형 문제 제출 화면

| ☰ ← 印 초등부 2교시                                                                                                    | 남은시간 01:02:14                                                       | ⊙ REC ♣ 홍길동 (e01) 로그아웃                                                                           |
|----------------------------------------------------------------------------------------------------|---------------------------------------------------------------------|--------------------------------------------------------------------------------------------------|
| <sup>문제 1</sup><br>크림빵                                                                                                    | ြ Main.cpp                                                          | )<br>                                                                                            |
| 1 ~ 획득 점수 100 / 100점                                                                                                    | 1 #i<br>2<br>3 us                                                   | nclude <bits stdc++.h=""></bits>                                                                 |
| 2 ① 실행 시간 제한 1초<br>금 메모리 제한 1,024MiB                                                                                             | 4 us<br>5 us<br>6 us                                                | <pre>ing ll = long long;<br/>ing ld = long double;<br/>ing pii = pair<int, int="">;</int,></pre> |
| <b>제출 + 테스트</b> 제출 테스트                                                                                                    | 7<br>8 /*<br>9                                                      | [♠] [♥] [♥] */                                                                                   |
| 제출<br>2024-05-03 05:06:30 · 100점                                                                                                 | C++17 ∠ 10 in                                                       | <pre>t main() {     cin.tie(nullptr), ios::sync_with_stdio(fals)</pre>                           |
| 3 M출<br>2024-05-03 05:05:34 △ 10점                                                                                                | C++17 2 5 13 #i                                                     | fdef _SHIFTPSH<br>freopen("_run/in.txt", "r", stdin), freopen                                    |
| 제출 × 0점<br>2024-05-03 05:05:16                                                                                                   | C++17 2 16 17                                                       | int n, k, p;                                                                                     |
| 테스트 ✓ 실행 성공                                                                                                    | C++17                                                               | cin >> n >> k >> p;                                                                              |
| KOI 빵집에서는 크림을 넣은 빵을 판다. KOI 빵집은 총<br>KOI 빵집은 일렬로 놓여 있는 빵을 앞에서부터 순서대로<br>판매할 것이다. 즉, 총 <i>N개</i> 의 빵 묶음이 있다.                      | N × K개의 빵을 만들었다. 21 22 23 23 24 24 24 24 24 24 24 24 24 24 24 24 24 | <pre>int s = 0; for (int i = 0; i &lt; n; i++) {     int c = 0;</pre>                            |
| 4         하지만 빵을 급하게 만드는 바람에, 빵 중 일부에는 크림           이 없는 빵이 한 묶음에 P개 이상 있다면 그 묶음은 팔 =           K개의 빵 중 크림이 없는 빵이 P개 미만이어야 팔 수 있 | 이 들어있지 않다. 만약 크림 25<br>수 없다. 다시 말해, 빵 묶음은 26<br>다. 6                | <pre>for (int j = 0; j &lt; k; j++) {     int x;</pre>                                           |
| 각 빵에 크림이 들어 있는지에 대한 정보가 주어진다. 이<br>를 출력하여라.                                                                                      | 때 팔 수 있는 빵 묶음의 숫                                                    | 7 🔅 테스트하기 🛷 제출 96회 남음                                                                            |

프로그래밍형 문제의 제출 화면은 지문을 읽으면서 코드 답안을 작성할 수 있도록 좌우로 분할되어 있습니다. 1교시의 문제들과는 다르게 몇 가지 추가 기능 및 정보가 제공됩니다.

### 1 실시간 획득 점수

실시간으로 획득한 점수가 **획득한 점수** / 문제의 만점 과 같이 표시됩니다.

### 2 문제의 제한

작성한 코드가 실시간 채점 서버에서 한 개의 데이터에 답 을 내기까지 걸리는 시간과, 답을 내기 위하여 서버에서 차지할 수 있는 최대 메모리 제한입니다.

### 3 제출 및 테스트 목록

이 문제의 이전 제출 및 테스트의 목록입니다. (**14. 제출** 목록 및 제출 결과 참조)

### 4 문제의 지문

문제의 지문입니다. (**12-1. 프로그래밍형 문제 지문** 참조)

### 5 화면 비율 조정 핸들

화면 비율 조정 핸들을 드래그하여 지문 영역과 프로그래 밍 영역이 차지하는 너비를 조절할 수 있습니다.

### 6 코딩 화면 숨기기/보이기 토글

### 7 프로그래밍 영역

13. 프로그래밍 영역을 참고해 주시기 바랍니다.

## 12-1. 프로그래밍형 문제 제출 화면 > 프로그래밍형 문제 지문

KOI 빵집에서는 크림을 넣은 빵을 판다. KOI 빵집은 총  $N \times K$ 개의 빵을 만들었다. KOI 빵집은 일렬로 놓여 있는 빵을 앞에서부터 순서대로 K개씩 묶어서 한 묶음으로 판매할 것이다. 즉, 총 N개의 빵 묶음이 있다.

하지만 빵을 급하게 만드는 바람에, 빵 중 일부에는 크림이 들어있지 않다. 만약 크림 이 없는 빵이 한 묶음에 *P*개 이상 있다면 그 묶음은 팔 수 없다. 다시 말해, 빵 묶음은 *K*개의 빵 중 크림이 없는 빵이 *P*개 미만이어야 팔 수 있다.

각 빵에 크림이 들어 있는지에 대한 정보가 주어진다. 이 때 팔 수 있는 빵 묶음의 수 를 출력하여라.

### 제약 조건

- 주어지는 모든 수는 정수이다.
- $1 \le N \le 50$
- $1 \le K \le 50$
- \*  $1 \le P \le K$

### 부분문제

- 1. **(5점)** N = 1
- 2. **(5**점) K = 1
- 3. (5점) 모든 빵에 크림이 들어있거나, 모든 빵에 크림이 들어있지 않다.
- (10점) 같은 묶음에 속하는 빵들은 모두 크림이 들어있거나, 모두 크림이 들어있 지 않다.
- 5. **(10**점) P=1
- 6. (65점) 추가 제한 없음.

### 입력 형식

첫 번째 줄에 N, K, P가 공백을 하나 사이에 두고 주어진다.

두 번째 줄에는 앞쪽에 놓여있는 빵부터 순서대로 빵에 크림이 들어 있는지를 나타내 는 정수가 공백을 사이에 두고 주어진다.

만약 0 이 주어진다면 빵에 크림이 없는 것이고, 1 이 주어진다면 빵에 크림이 있는 것이다.

### 출력 형식

첫 번째 줄에 팔 수 있는 빵 묶음의 수를 출력한다.

### 예제

예제 1

입력

232 110100

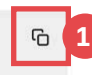

G

빵이 총 2 × 3 = 6개 있고, 앞에서부터 3개씩 묶어 총 2묶음으로 판매하려고 한다. 첫 번째 묶음 1 1 0 은 크림이 들어있지 않은 빵이 1개로 기준인 *P* = 2 미만이어 서 팔 수 있다. 그러나 두 번째 묶음 1 0 0 은 크림이 들어있지 않은 빵이 2개로 기 준인 *P* = 2 이상이어서 팔 수 없다. 따라서 총 1개의 빵 묶음을 팔 수 있다.

출력 1 프로그래밍형 문제의 지문은 다른 유형의 문제와 다르게 지문 이외의 추가 요소가 존재합니다. 왼쪽 화면은 프로그래밍형 문제 지문의 예시 입니다.

프로그래밍형 문제의 지문은 일반적으로 아래와 같이 구성되어 있으 며, 본 시스템의 프로그래밍형 문제 제출 화면의 왼쪽 화면에서 스크 롤하는 것으로 전부 확인이 가능합니다.

- 지문
- 제약 조건: 답안으로 제출한 프로그램에 자동 채점 서버가 제시 하는 입력의 제한입니다.
- 부분문제 배점 및 조건: 자동 채점 서버가 제시하는 입력의 추가 제한입니다. 추가 제한 상황에서 답안으로 제출한 프로그램이 정 답을 받을 경우 배점으로 제시된 부분점수를 획득할 수 있습니 다.
- 입력 형식: 자동 채점 서버가 제시하는 입력의 형식입니다.
- 출력 형식: 답안으로 제출한 프로그램이 채점 서버의 입력에 대 하여 출력하는 답의 형식입니다.
- 예제: 입력 형식 및 정답 출력의 예시입니다.

### 1 예제 입/출력 복사 버튼

대회 시스템에서 문제의 내용을 드래그하여 복사하는 것 은 불가능하나, 예제 입/출력의 경우 오른쪽 위의 복사 버 튼을 이용하여 클립보드에 복사할 수 있습니다.

## 13. 프로그래밍 영역

|   | 🗅 Main   | .срр                                               |                |            |                                                                           |
|---|----------|----------------------------------------------------|----------------|------------|---------------------------------------------------------------------------|
|   |          |                                                    |                |            |                                                                           |
|   |          |                                                    |                |            | States,<br>States,<br>States,<br>States,<br>States,<br>States,<br>States, |
| Г |          | <pre>#include <bits stdc++.h=""></bits></pre>      |                |            | and a re-                                                                 |
|   | 2        | using nomespace std.                               |                |            |                                                                           |
|   |          | using ll = long long:                              |                |            |                                                                           |
|   | 5        | using ld = long double;                            |                |            |                                                                           |
|   |          | using pii = pair <int, int="">;</int,>             |                |            |                                                                           |
|   |          |                                                    |                |            |                                                                           |
|   |          | /* [] [] [                                         |                |            |                                                                           |
|   | 9<br>10  | <pre>int main() {</pre>                            |                |            |                                                                           |
|   | 11       | cin.tie(nullptr), ios::sync_with                   | _stdio(false); |            |                                                                           |
|   | 12       |                                                    |                |            |                                                                           |
|   | 13       | #ifdef _SHIFTPSH                                   |                |            |                                                                           |
| 4 | 14<br>15 | <pre>freopen("_run/in.txt", "r", stdi topdif</pre> | n), freopen("_ | _run/out.t |                                                                           |
|   | 15       |                                                    |                |            | _                                                                         |
|   | 17       | int n, k, p;                                       |                |            |                                                                           |
|   | 18       | cin >> n >> k >> p;                                |                |            |                                                                           |
|   | 19       |                                                    |                |            |                                                                           |
|   | C11 g    | icc                                                |                |            |                                                                           |
|   | C++1     | 7 g++                                              |                |            |                                                                           |
|   | Java     | java                                               | ſ              |            |                                                                           |
|   | Руру     | 3 руру                                             |                |            |                                                                           |
| _ | ^ C      | ++17                                               | 현 테스트하기        | ∮ 제출 90    | 6회 남음                                                                     |

프로그래밍 영역은 프로그래밍형 문제의 답안을 작성하고 제출할 수 있는 부분입니다. 또한, 예제 입력 혹은 직접 구성한 입력을 바탕으로 프로그램을 제출하지 않고 실행해볼 수 있는 '테스트하기' 모드가 제공됩니다.

제출한 프로그램은 실시간으로 채점되며 점수에 반영됩니다. 14. 제출 목록 및 제출 결과를 참조해 주시기 바랍니다.

### 1 답안 입력란

프로그래밍형 문제를 해결하는 프로그램을 작성합니다. 4 제출 버튼을 누르면 작성한 프로그램이 실시간 채점

서버에서 채점됩니다. 코드는 1분마다 서버에 자동 저장되며, 다른 문제로 이동 하거나 대기실로 나오는 경우에도 자동 저장됩니다. 키보 드의 Ctrl + S(Mac의 경우 ೫ S)를 눌러 저장할 수도 있 습니다.

### 2 작성 언어 변경

응시할 언어를 드롭다운에서 선택하여 변경할 수 있습니 다. 대회에서 사용 가능한 언어는 응시자 안내 사항에 소 개되어 있습니다.

### 3 테스트하기 모드 전환

프로그램을 제출하지 않고 실행해 볼 수 있는 '테스트하 기' 모드로 전환합니다. (**13-1. 테스트하기 모드** 참조)

### 4 프로그램 제출

작성판 프로그램을 제출합니다. 실행 결과는 제출 목록에 서 확인 가능합니다. (**14. 제출 목록 및 제출 결과** 참조) 제출 횟수에는 제한이 있습니다.

## 13-1. 프로그래밍 영역 > 테스트하기 모드

|   | 🕒 Mair | n.cpp                                                     |  |
|---|--------|-----------------------------------------------------------|--|
|   |        |                                                           |  |
|   |        |                                                           |  |
| Г | 1      | <pre>#include <bits stdc++.h=""></bits></pre>             |  |
|   | 2      |                                                           |  |
|   | 3      | using namespace std;                                      |  |
|   | 4      | using ll = long long;                                     |  |
|   | 5      | using ld = long double;                                   |  |
|   | 6      | using pii = pair <int, int="">;</int,>                    |  |
| 2 | 7      |                                                           |  |
|   | 8      | /* [萨] [🖣] [🎈] */                                         |  |
|   | 9      |                                                           |  |
|   | 10     | int main() {                                              |  |
|   | 11     | <pre>cin.tie(nullptr), ios::sync_with_stdio(false);</pre> |  |
| L | 12     |                                                           |  |

↓ 표준 입력 (stdin)

|   | 1<br>2<br><b>3</b> | 2 3 2<br>1 1 0 1 0 0 |      |              |
|---|--------------------|----------------------|------|--------------|
| 2 | J                  |                      |      |              |
| - | ^ C                | ++17                 | 코딩하기 | 테스트 실행     4 |

'테스트하기' 모드는 직접 구성한 입력을 바탕으로 프로그램을 제출하지 않고 실행해볼 수 있는 모드입니다. 테스트한 프로그램은 서버에서 실행된 후 출력 결과를 제출 목록에서 확인할 수 있습니다. **14. 제출 목록 및 제출 결과**를 참조해 주시기 바랍니다.

### 1 답안 입력란

실행할 프로그램을 작성합니다.

코드는 1분마다 서버에 자동 저장되며, 다른 문제로 이동 하거나 대기실로 나오는 경우에도 자동 저장됩니다. 키보 드의 Ctrl + S(Mac의 경우 % S)를 눌러 저장할 수도 있 습니다.

### 2 표준 입력 입력란

실행할 프로그램에 제공할 입력을 작성합니다. 해당 입 력은 실행할 프로그램에 표준 입력으로 제공되며, C의 scanf 함수, Python의 input 함수 등으로 읽을 수 있습 니다.

### 3 코딩하기 모드 전환

작성한 프로그램을 제출할 수 있도록, '테스트하기' 모드 를 종료하고 원래대로의 프로그래밍 영역으로 돌아갑니 다. (**13. 프로그래밍 영역** 참조)

### 4 테스트 실행

작성판 프로그램을 실행합니다. 실행 결과는 제출 목록에 서 확인 가능합니다. (**14. 제출 목록 및 제출 결과** 참조) 테스트 실행은 제출 횟수를 차감하지 않으며, 실행 결과 는 점수에 반영되지 않습니다. 프로그래밍 영역은 코드 작성의 편의를 위한 단축키를 제공합니다.

| 동작         | Windows  | macOS | 동작          | Windows                     | macOS |
|------------|----------|-------|-------------|-----------------------------|-------|
| 작업 내용 저장   | Ctrl + S | жs    | 줄 전체 이동     | Alt + $\uparrow/\downarrow$ | √\↓   |
| 찾기/바꾸기     | Ctrl + F | ж F   | 전체 선택       | Ctrl + A                    | ЖA    |
| 들여쓰기       | Tab      | Tab   | 위/아래로 선택    | 얍 + ↑/↓                     | 슙 ↑/↓ |
| 내어쓰기       | 슙 + Tab  | 슙 Tab | 왼쪽/오른쪽으로 선택 | 샵 + ←/→                     | 얍 ←/→ |
| 줄 전체 주석 처리 | Ctrl + / | ж /   |             |                             |       |
| 실행 취소      | Ctrl + Z | жZ    |             |                             |       |
| 다시 실행      | Ctrl + Y | 숨ж Z  |             |                             |       |

## 14. 제출 목록 및 제출 결과

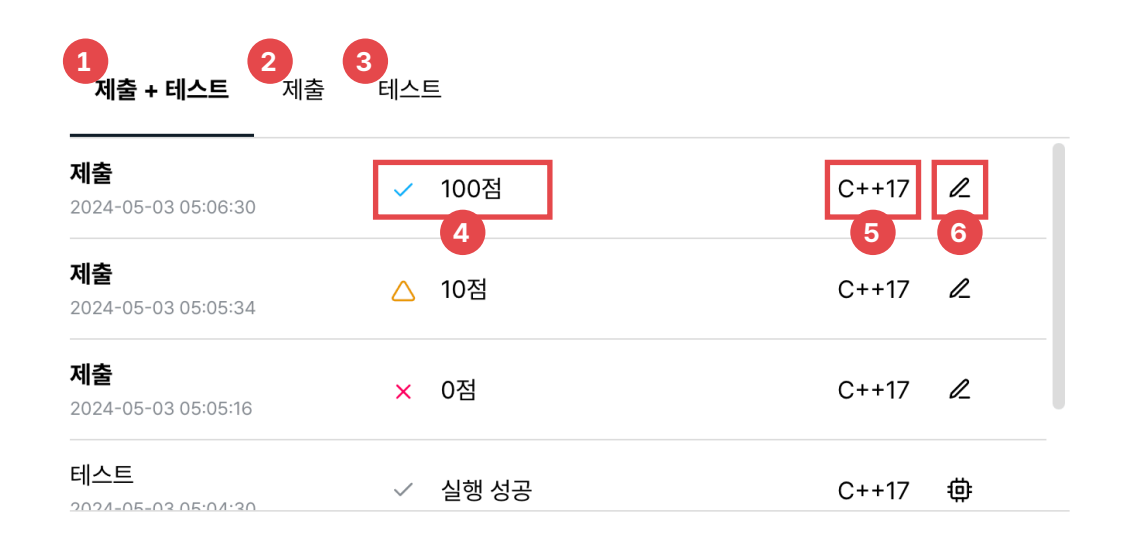

제출 목록에서는 문제에 이전에 제출했던 모든 코드와 실행했던 모든 테스트의 정보를 확인할 수 있습니다.

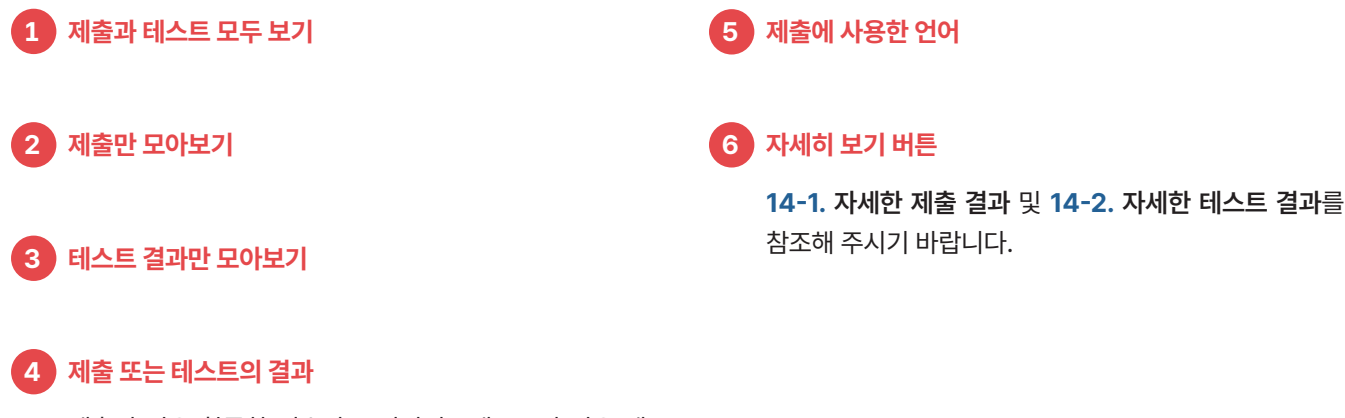

제출의 경우 획득한 점수가 표시되며, 테스트의 경우 테 스트의 실행 성공 여부가 표시됩니다. 자세한 내용은 6 자세히 보기 버튼을 클릭해 열람할 수 있습니다. (14-1. 자세한 제출 결과, 14-2. 자세한 테스트 결과 참조)

## 14-1. 제출 목록 및 제출 결과 > 자세한 제출 결과

| ~ 획득 입구                                                      | <b>10</b> / 100점 |                                                                                  |
|--------------------------------------------------------------|------------------|----------------------------------------------------------------------------------|
| ☞ 부분문제 1                                                     | 5 / 5점           | ✓ 정답<br>모든 테스트 케이스에 대해 올바른 답을 출력했습니다.                                            |
|                                                              |                  | <ul> <li>ⓒ 실행 시간</li> <li>○ AB 메모리</li> <li>○ AB 메모리</li> <li>○ AD MB</li> </ul> |
| ☞ 부분문제 2                                                     | 5 / 5점           | <ul> <li>✓ 정답</li> <li>✓ 모든 테스트 케이스에 대해 올바른 답을 출력했습니다.</li> </ul>                |
|                                                              |                  | ⓒ 실행 시간 0초                                                                       |
|                                                              |                  | 는 사용 메모리 U.2U3MIB                                                                |
| ☞ 부분문제 3                                                     | <b>0</b> / 5점    | 10번째 테스트 케이스에서 오답           일부 테스트 케이스에서 올바르지 않은 답을 출력했습니다.                      |
|                                                              |                  | ⓒ 실행 시간 0초<br>- 사용 메모리 0.203MiB                                                  |
|                                                              |                  | 는 사용 베포닉 V.20300B                                                                |
| 코드 - Main.c                                                  | op               | <u> </u>                                                                         |
| #include <bi< td=""><td>.ts/stdc++.h&gt;</td><td></td></bi<> | .ts/stdc++.h>    |                                                                                  |
|                                                              |                  |                                                                                  |

자세한 제출 결과 화면에서는 위와 같이 제출에 대한 실행 시간, 부분문제별 점수 등 더 자세한 정보를 확인할 수 있으며, 이전에 제출한 코 드를 확인하고 복사할 수 있습니다. 컴파일에 실패한 경우 혹은 컴파일 경고가 있었던 경우, 컴파일러 출력도 확인할 수 있습니다.

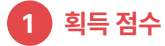

이 제출이 획득한 점수의 총합입니다.

### 2 부분문제별 결과

부분문제별 실행 결과 및 획득 점수를 확인할 수 있습니 다. 실행 결과 아이콘의 뜻에 관하여서는 **14-3. 프로그램** 실행 결과를 참조해 주시기 바랍니다.

### 3 제출한 코드

제출했던 코드입니다.

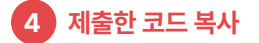

제출했던 코드를 복사할 수 있습니다.

### 5 제출한 코드 펼치기

제출했던 코드 표시 영역을 펼칠 수 있습니다.

## 14-2. 제출 목록 및 제출 결과 > 자세한 테스트 결과

|          |                                                                                                    | ြ Main.cpp |
|----------|----------------------------------------------------------------------------------------------------|------------|
|          | <b>테스트 실행 결과</b><br>제출 시각 2024-05-03 05:04:30<br>✓ 실행 성공<br>정상적으로 실행되었습니다.                             |            |
| <u></u>  | 은 사용 메모리 0.203MiB<br>테스트 입력                                                                            | 5          |
| 2.0      | 2 3 2<br>1 1 0 1 0 0                                                                                   | yn<br>r"   |
| 3        | 표준 출력 (stdout)                                                                                         | 5          |
| 서는<br>방을 | 코드 - Main.cpp                                                                                          | <br>       |
| 급        | <pre>#include <bits stdc++.h=""> using namespace std:</bits></pre>                                     | <u>с</u>   |
|          | <pre>using ll = long long;<br/>using ld = long double;<br/>using pii = pair<int, int="">;</int,></pre> | 6<br>~     |
|          | 수는 저수())[]-                                                                                            |            |

자세한 테스트 결과 화면에서는 위와 같이 테스트에 대한 실행 시간 및 실행 결과 등의 정보를 확인할 수 있습니다. 이전에 테스트한 코드 및 그 실행 결과를 확인하고 복사할 수 있습니다. 컴파일에 실패한 경우 혹은 컴파일 경고가 있었던 경우, 컴파일러 출력도 확인할 수 있습니다.

| 1 | 테스트 실행 결과                                    | 3 | 테스트한 코드                   |
|---|----------------------------------------------|---|---------------------------|
|   |                                              |   | 테스트한 코드입니다.               |
| 2 | 테스트 입력                                       | 5 | 내용 복사                     |
|   | 테스트를 실행할 때 제공했던 입력입니다.                       |   | 각 영역의 내용을 복사할 수 있습니다.     |
| 3 | 표준 출력                                        | 6 | 제출한 코드 펼치기                |
|   | 테스트한 코드가 '테스트 입력'을 표준 입력으로 받아 출<br>력한 결과입니다. |   | 제출했던 코드 표시 영역을 펼칠 수 있습니다. |

## 14-3. 제출 목록 및 제출 결과 > 프로그램 실행 결과

제출의 부분문제별 실행 결과는 다음 중 하나입니다.

- ✓ 정답 작성한 코드가 모든 테스트 케이스에 대해 올바른 답을 출력했습니다.
- △ 부분 점수 획득
   작성한 코드가 부분 점수를 획득했습니다.
- WA 오답

작성한 코드가 일부 테스트 케이스에서 올바르지 않은 답을 출력했습니다.

RTE 런타임에러

코드 실행 중 오류가 발생했습니다.

- TLE 시간 제한 초과 코드 실행 시간이 문제에 명시된 시간 제한을 초과했습 니다.
- ILE 대기 시간 제한 초과 코드가 실행 중 대기 상태였던 시간이 문제에 명시된 시 간 제한을 초과했습니다.
- MLE **메모리 제한 초과** 코드가 사용한 메모리가 문제에 명시된 메모리 제한을 초과했습니다.
- CE **컴파일 실패** 컴파일 과정 중 오류로 컴파일에 실패했습니다.